# HOW TO CONNECT YOUR WALLET

A Step-By-Step Guide

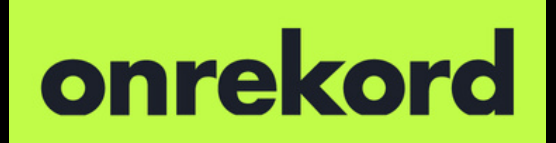

### How to Add Matic to Metamask

1. Open your Metamask wallet

2. Click on the network selection button on the top of the MetaMask wallet. If you don't see Matic already, go to the next step. If you see Matic, select it now.

| _pp.onrekord.app/signIn                                                         |          |                   |                                                    | *               |
|---------------------------------------------------------------------------------|----------|-------------------|----------------------------------------------------|-----------------|
| Kord<br>Welcome Back<br>Request code to securely access your account and manage | Register |                   | Polygon Mainnet                                    | k!<br>vaits     |
|                                                                                 |          |                   | Password                                           | — 🗾             |
| * Email address                                                                 |          | THINKS IN A SHARE | Unlock                                             |                 |
| Enter your email address                                                        |          | 1000              |                                                    |                 |
| Request Code                                                                    |          |                   | Forgot password?<br>Need help? Contact MetaMask su | Activate Window |

#### 3. Go to <u>polygonscan.com</u>

4. Scroll down to the end of page and Click "Add Polygon Network" button

| MATIC Price: \$0.559637 (-2.92%) Sas: 1                                                                           | 03.9 GWei                                                                                  |                                             |   |                                                                    |                          |                                                                                          |
|----------------------------------------------------------------------------------------------------|--------------------------------------------------------------------------------------------|---------------------------------------------|---|--------------------------------------------------------------------|--------------------------|------------------------------------------------------------------------------------------|
| 58551772         Val           20 secs ago         66                                                             | lidated By 0x67B944732Ac988B49<br>txns in 2 secs                                           | 0.56006 MATIC                               | Ξ | Oxfaddf776c6d<br>10 secs ago                                       | From 0x6E1<br>To 0x215d8 | B911939bb4CE1f<br>0562C4A50462                                                           |
| 58551771         Val           22 secs ago         98                                                             | lidated By 0x67B944732Ac988B49<br>txns in 2 secs                                           | 3.67786 MATIC                               | = | 0x100c7d2c67<br>10 secs ago                                        | From 0xDc8<br>To 0xDb46d | 37F5D3B12aE105D<br>11Dc288AD5a1d                                                         |
|                                                                                                    | VIEW ALL BLOCKS $\rightarrow$                                                              |                                             |   |                                                                    | VIEW ALL TRANSAC         | TIONS $\rightarrow$                                                                      |
| V (Tuittor)                                                                                                    |                                                                                            |                                             |   |                                                                    |                          |                                                                                          |
| X (Twitter)                                                                                                    | Shain Company                                                                              | ,                                           |   | Community                                                          |                          | Products & Servic                                                                        |
| X (Twitter)                                                                                                    | Chain Company<br>Blafferer for Dokumen Brand Asse                                          | ,<br>ets                                    |   | <b>Community</b><br>API Documentation                              |                          | Products & Servic                                                                        |
| X (Twitter)<br>Powered by Polygon PoS C<br>PolygonScan is a Block Explorer and Analytics<br>PoS Chain.            | Chain Company<br>Platform for Polygon Brand Asse<br>Contact Us                             | y<br>ets                                    |   | Community<br>API Documentation<br>Knowledge Base                   |                          | Products & Service<br>Advertise [2]<br>Explorer-as-a-Service                             |
| X (Twitter)<br>Powered by Polygon PoS C<br>PolygonScan is a Block Explorer and Analytics<br>PoS Chain.            | Chain Company<br>Platform for Polygon Brand Asso<br>Contact Us<br>Terms & Pr               | r<br>ets<br>s<br>tivacy                     |   | Community<br>API Documentation<br>Knowledge Base<br>Network Status |                          | Products & Servic<br>Advertise [2]<br>Explorer-as-a-Service<br>API Plans                 |
| X (Twitter) Powered by Polygon PoS C PolygonScan is a Block Explorer and Analytics PoS Chain. Add Polygon Network | Chain Company<br>Platform for Polygon Brand Asse<br>Contact Us<br>Terms & Pr<br>Bug Bounty | y<br>ets<br>s<br>tivacy<br>y C <sup>2</sup> |   | Community<br>API Documentation<br>Knowledge Base<br>Network Status |                          | Products & Servic<br>Advertise<br>Explorer-as-a-Service<br>API Plans<br>Priority Support |

#### 5. Connect your metamask Wallet and agree to metamask prompts

#### KTX Token Contract Address (Matic):

0x60E6895184448f3e8EF509D083e3cC3AC31F82Fd

#### Token Symbol: KTX

#### Token Decimal: 18

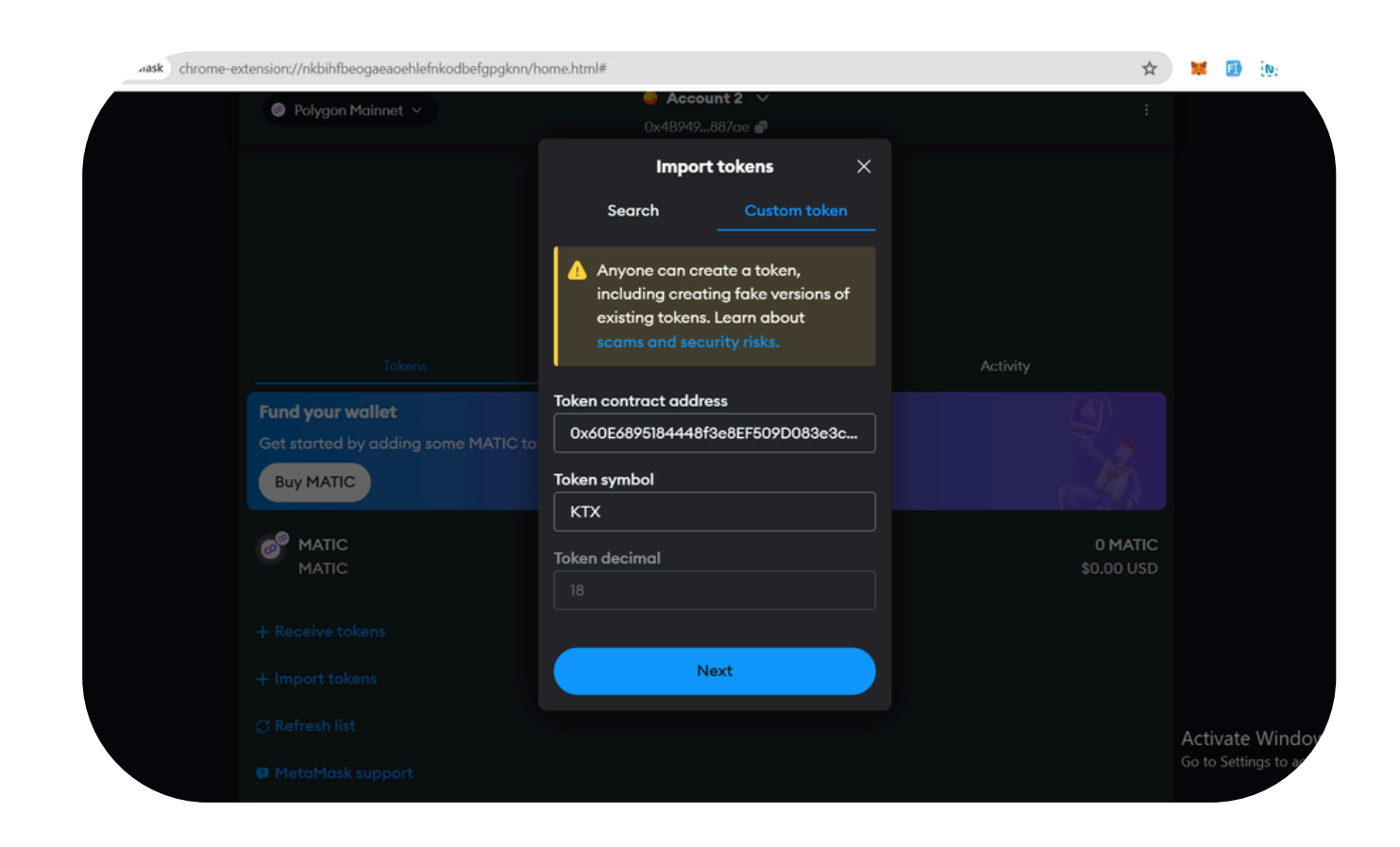

#### 8. Select "Import Tokens"

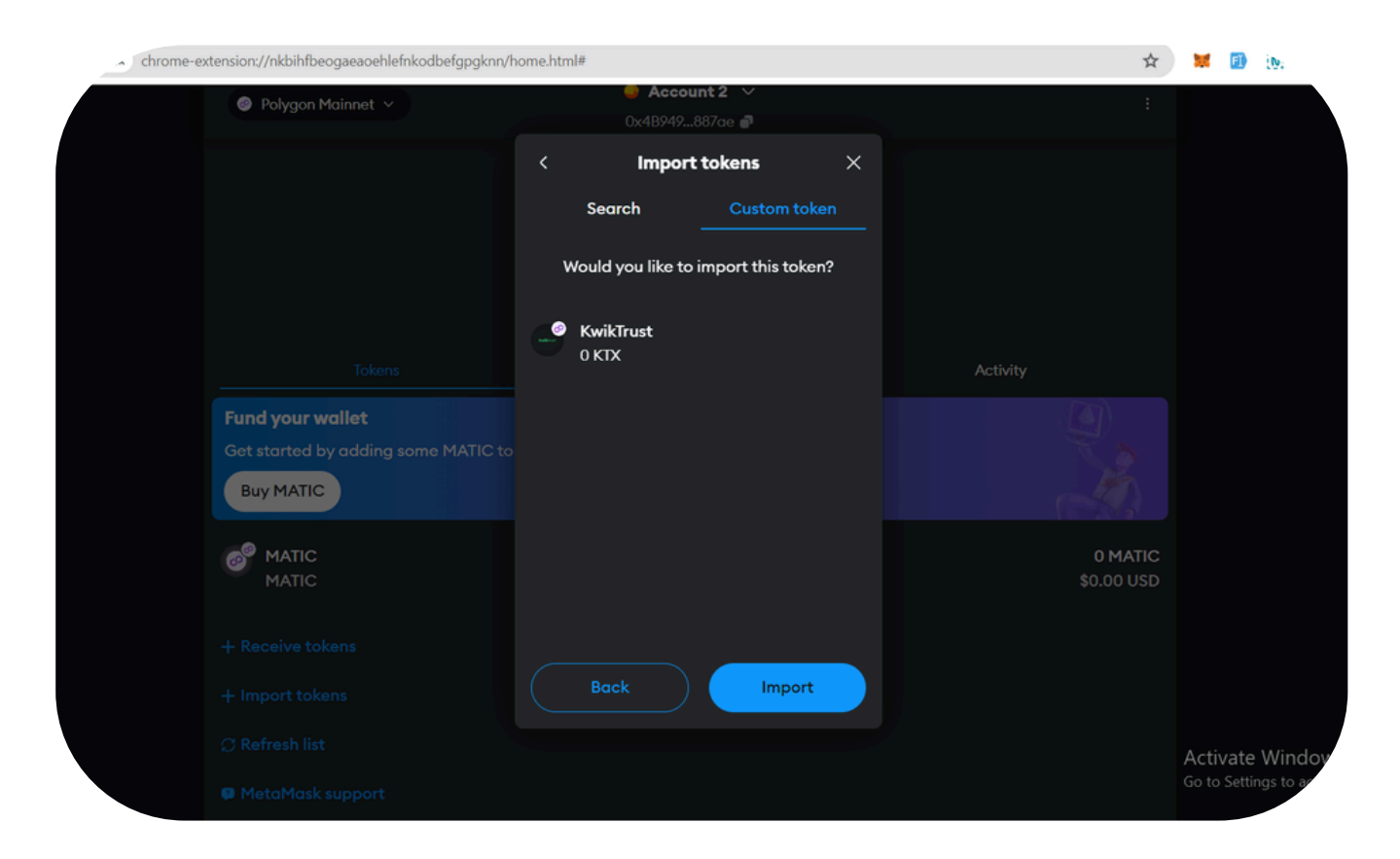

9. You are now all set up and ready to get your tokens.

|                                                                        | */-     7       Buy & Sell     Send | <mark>, ≓</mark><br>Swap Bri | idge Portfolio |                                |
|------------------------------------------------------------------------|-------------------------------------|------------------------------|----------------|--------------------------------|
| Tokens                                                                 |                                     | NFTs                         |                | Activity                       |
| Fund your wallet<br>Get started by adding some MATIC to y<br>Buy MATIC | our wallet.                         |                              |                |                                |
| MATIC<br>MATIC<br>KTX<br>KwikTrust                                     |                                     |                              |                | 0 MATIC<br>\$0.00 USD<br>0 KTX |
| + Receive tokens<br>+ Import tokens                                    |                                     |                              |                |                                |
| Seesh list                                                             | Token imported<br>You've successing | l<br>fully imported          | X<br>I KTX.    |                                |

# HOW TO GET YOUR KTX A Step-By-Step Guide

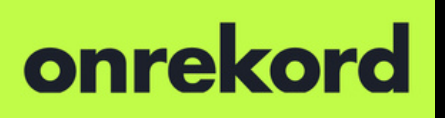

#### 1.Go to <u>uniswap.org</u>

#### 2. Click 'Launch App'

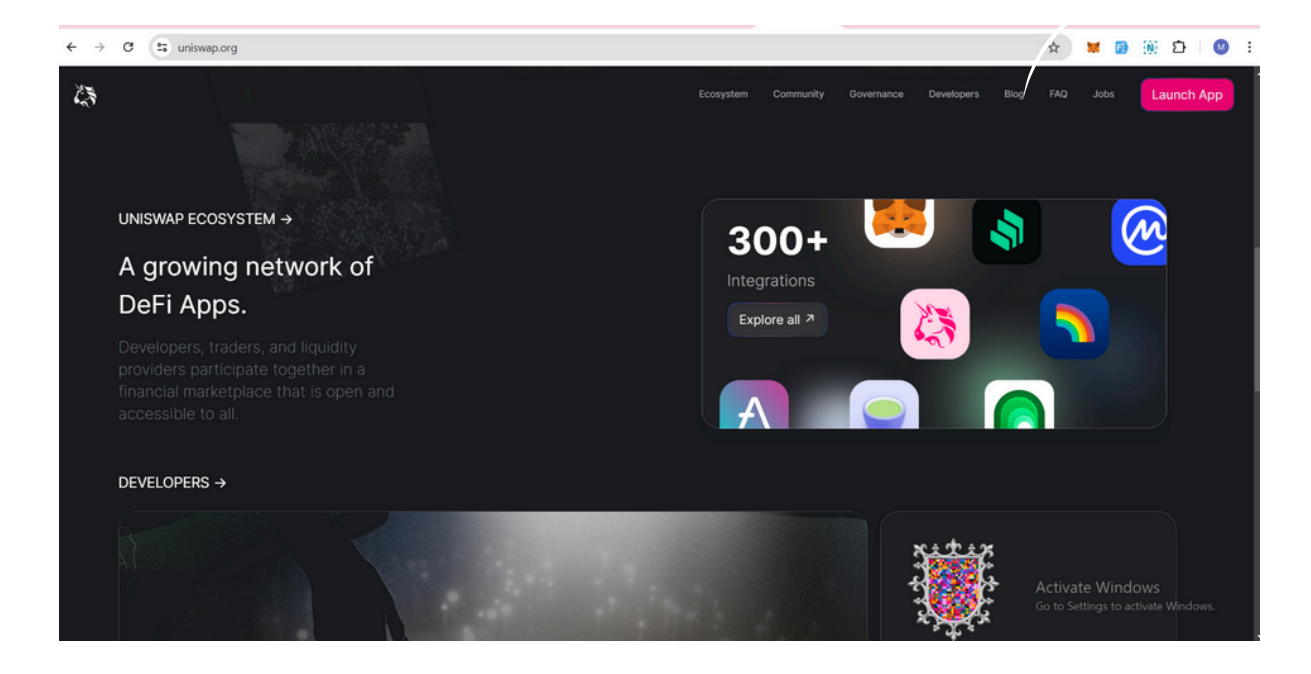

3. Select Polygon network

| Select a token                 | ×                  |  |
|--------------------------------|--------------------|--|
| Q Search name or paste address | <mark>2</mark> ^ 1 |  |
| MATIC + Ethereum               |                    |  |
| - 🕞 DAI 🛛 😭 🙆 Arbitrum         |                    |  |
| S Optimism                     | _                  |  |
| Your tokens 2 Polygon          | <u>~</u>           |  |
| Matic O Base                   |                    |  |
| KwikTrust 🖉 🔞 BNB Chain        |                    |  |
| KTX Avalanche                  |                    |  |
| Popular tokens Celo            |                    |  |
| inch 😰 Blast                   |                    |  |
| 1INCH ZKsync                   |                    |  |
| Aave<br>AAVE                   |                    |  |
| Aavegotchi                     |                    |  |
|                                |                    |  |

4. Search Kwiktrust and select Kwiktrust token KTX

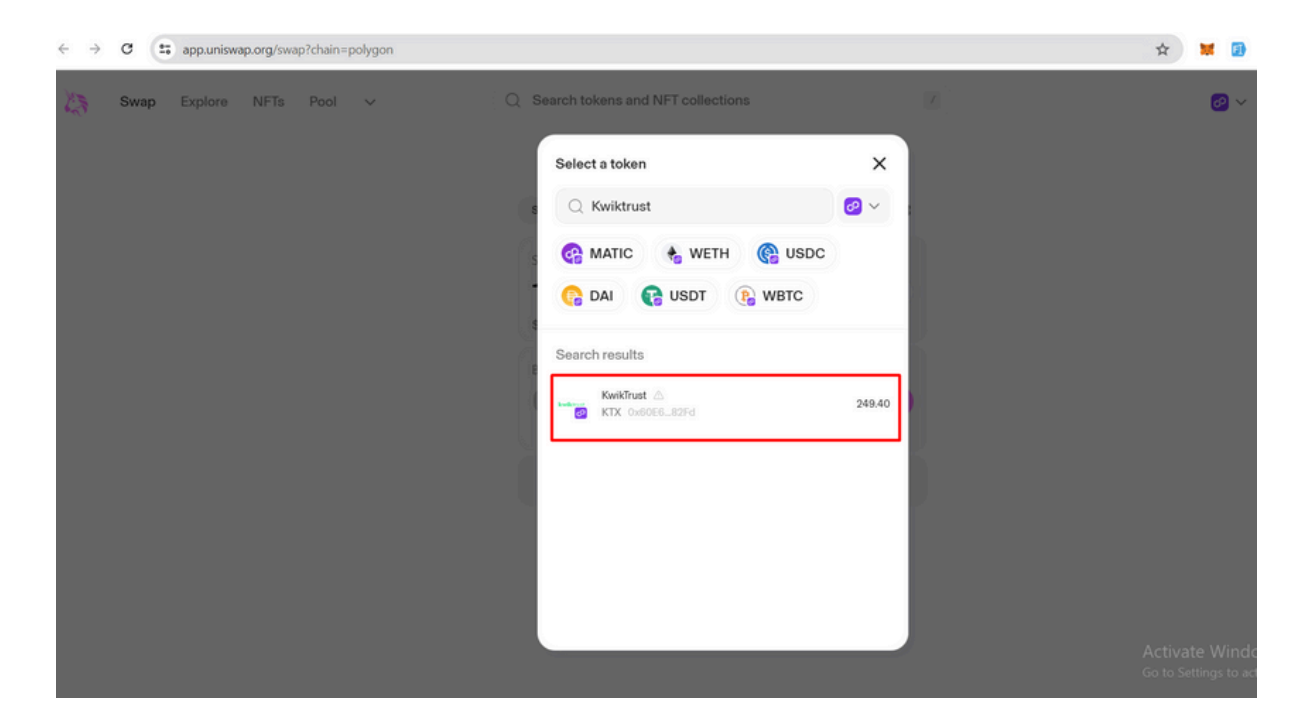

5. Enter amount of Matic you want to swap for KTX

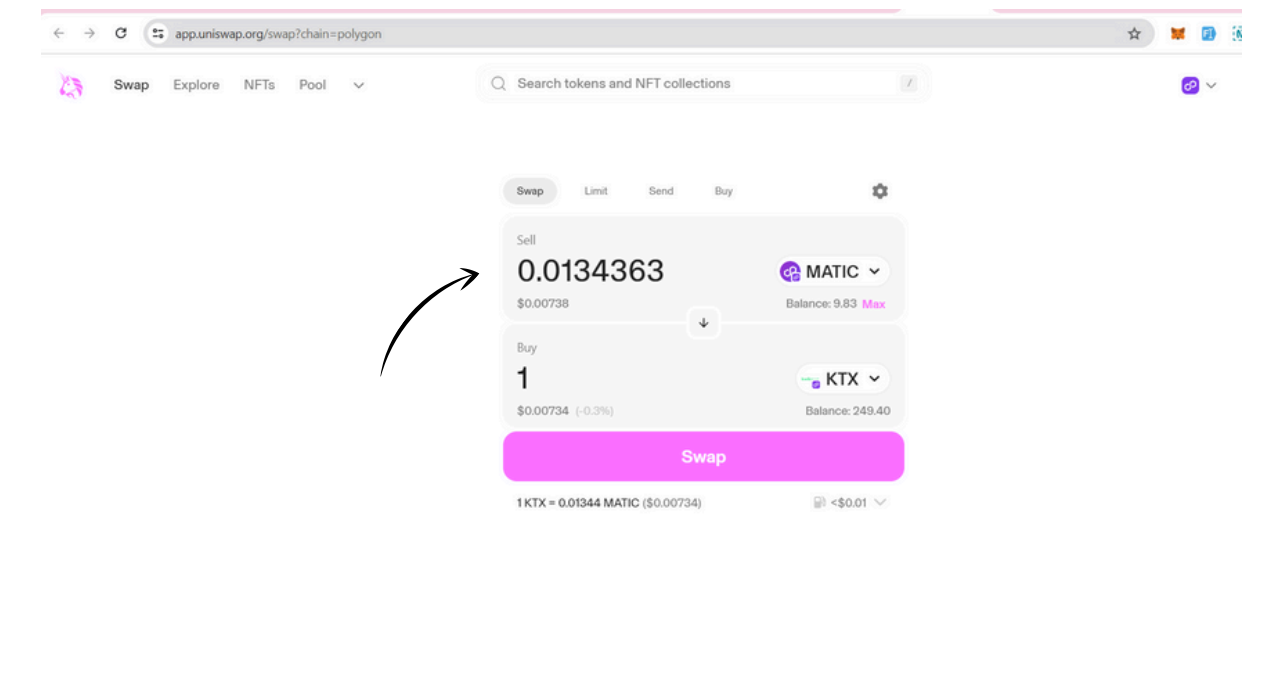

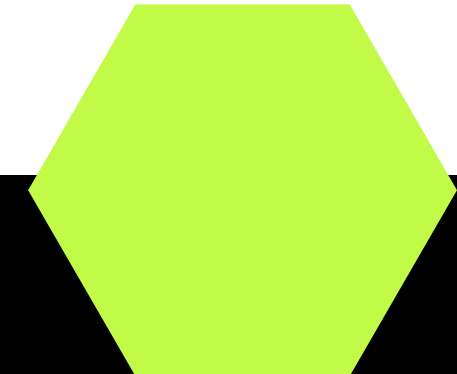

#### 6. Click swap button

#### 7. Click 'Confirm Swap' button

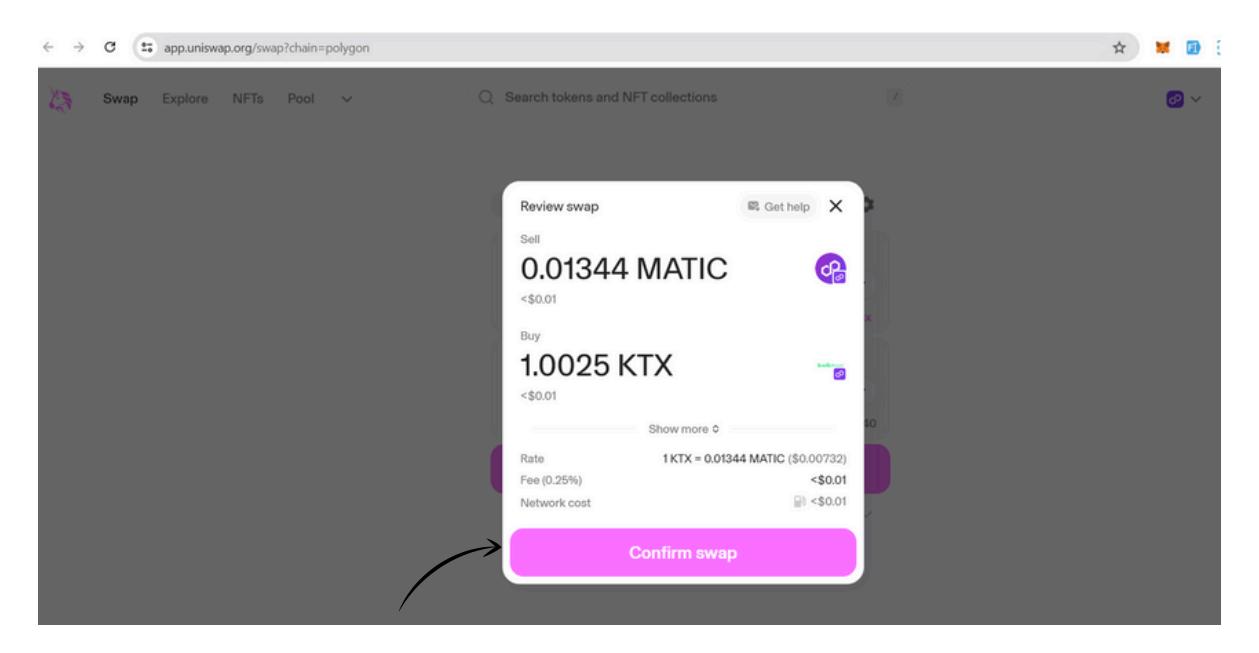

#### 8. Confirm the transaction prompt

| $\leftrightarrow \rightarrow$ | a (  | app.uniswa | np.org/swa | p?chain=p | oolygon |          |            |              |               |            |    | Account 1                       | → ⑦ 0xec78EE                                 |
|-------------------------------|------|------------|------------|-----------|---------|----------|------------|--------------|---------------|------------|----|---------------------------------|----------------------------------------------|
| 13                            | Swap | Explore    | NFTs       | Pool      | ×       | ) Search | tokens and | INFT collect | tions         |            |    | \$0.01                          | 10819 MATIC                                  |
|                               |      |            |            |           |         |          |            |              |               |            |    | DETAILS HEX                     |                                              |
|                               |      |            |            |           |         | Swap     |            |              | Buy           |            | \$ | Estimated char                  | nges 🕐                                       |
|                               |      |            |            |           |         |          |            |              | R G           | iet help 🗙 |    | You send                        | - 0.0134                                     |
|                               |      |            |            |           |         |          |            |              |               |            | ×  | You receive                     | +1 - KTX<br>\$0.01                           |
|                               |      |            |            |           |         |          |            |              | )             |            |    |                                 |                                              |
|                               |      |            |            |           |         |          | • • • •    | Confirm      | swap          |            | 10 | Estimated fee<br>Market -16 sec | 0.01528343 MATIC<br>Max fee: 0.0180651 MATIC |
|                               |      |            |            |           |         |          | 68 0.0     | 1344 MATIC   | 9 -6 1.0025 K |            |    |                                 |                                              |
|                               |      |            |            |           |         |          |            | Proceed in y | our wallet    |            |    | Keject                          |                                              |
|                               |      |            |            |           |         |          |            |              |               |            |    |                                 |                                              |
|                               |      |            |            |           |         |          |            |              |               |            |    |                                 |                                              |

9. Swap submitted successfully prompt appears on successful completion of the transaction and KTX appears in your meta mask

### How to Connect Your Wallet to OnRekord

- 1. Go to the app.OnRekord.app
- 2. Click on ""connect wallet"
- 3. Add your Metamask wallet to OnRekord

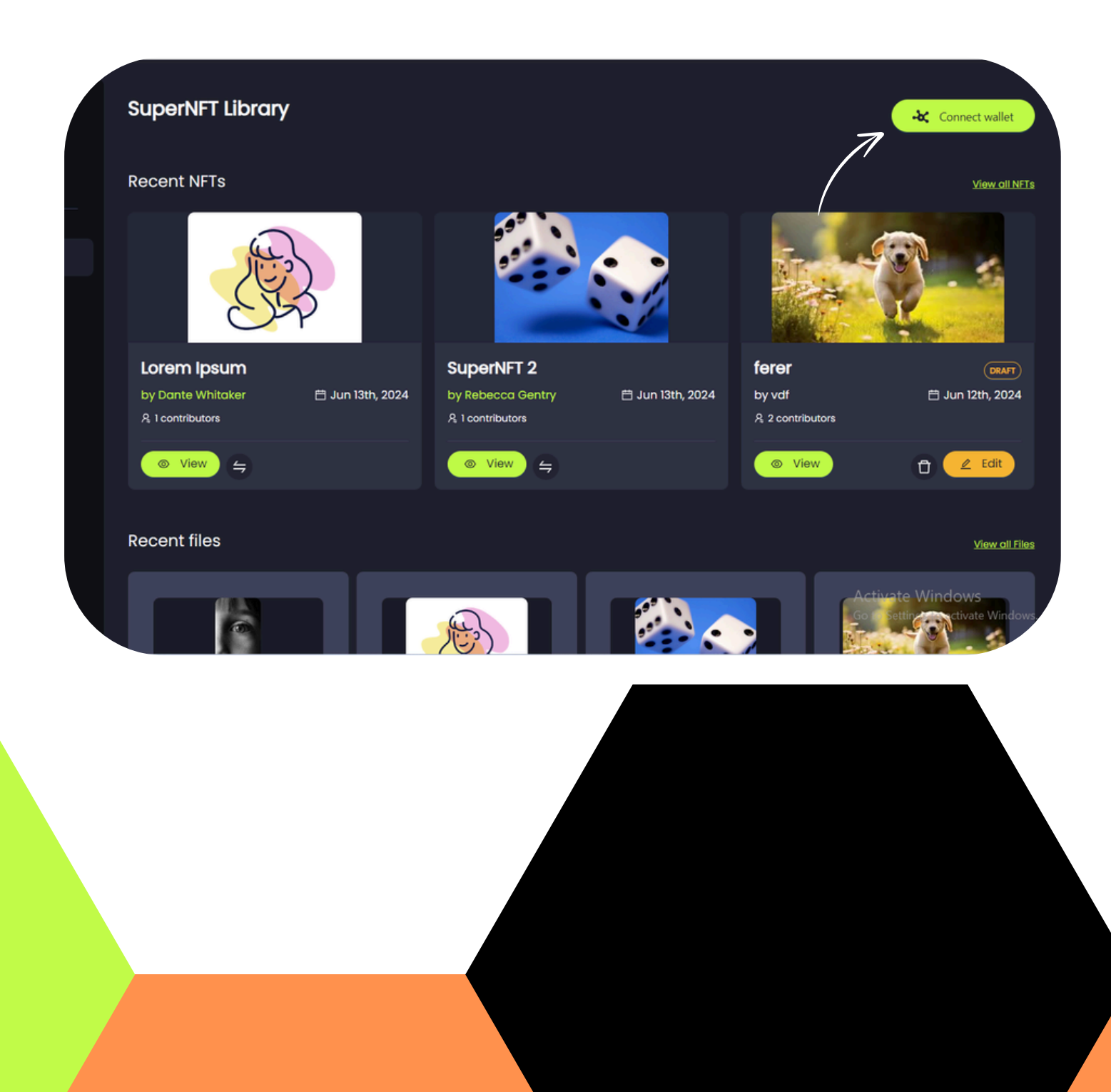

## HOW TO IMPORT SUPER NFTS INTO YOUR METAMASK

A Step-By-Step Guide

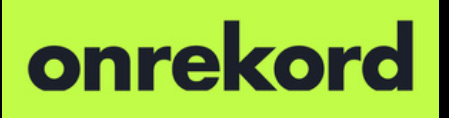

1. Go to NFTs tab in your metamask

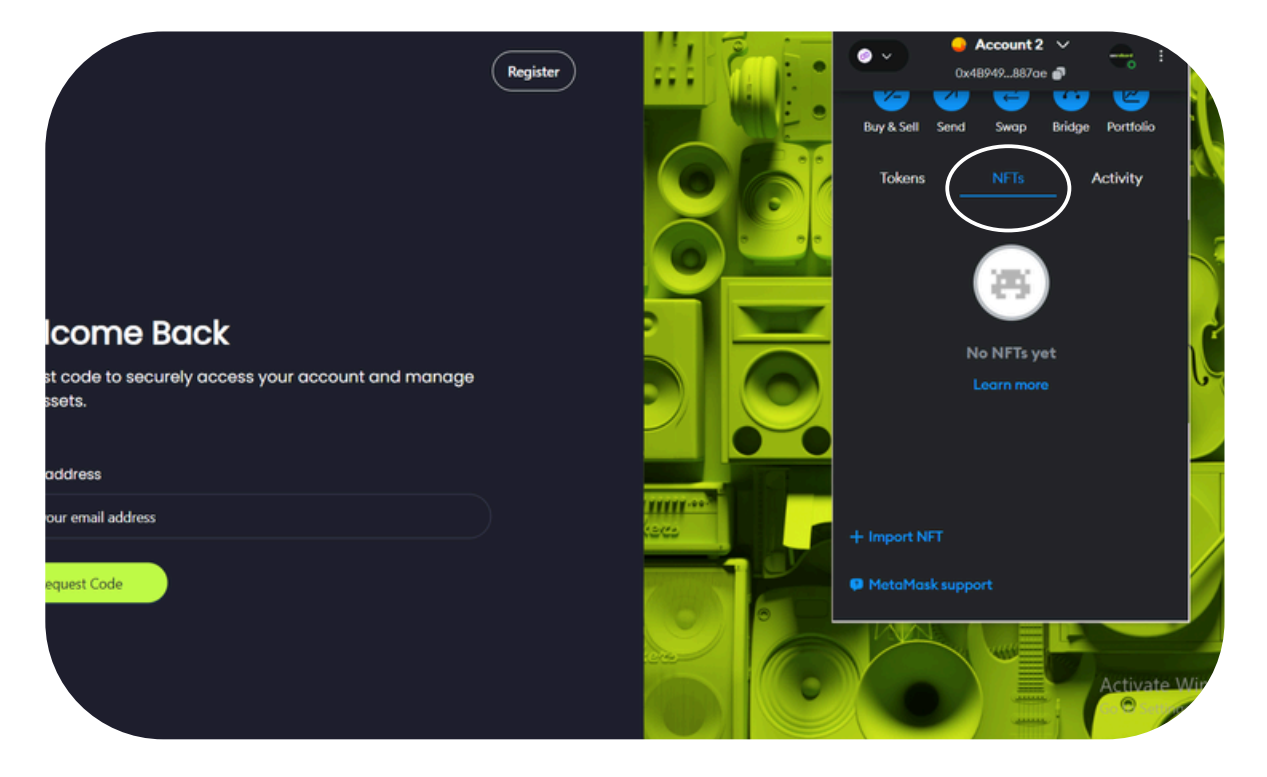

2. Click on '+Import NFT'

|                                                  | Register | Account 2 V<br>0x48949887ae a<br>Ward Sell Send Swap Bridg | e Portfolio  |
|--------------------------------------------------|----------|------------------------------------------------------------|--------------|
|                                                  |          | Tokens NFTs                                                | Activity     |
| Icome Back                                       |          | No NFTs yet                                                |              |
| stees to securely decess your decount and manage |          |                                                            |              |
| our email address                                |          | + Import NFT                                               |              |
| equest Code                                      |          | MetaMask support                                           | Activate Wir |
|                                                  |          |                                                            |              |

3. Add contract address '0x38d58363c16423521C6B65aaABd8c318cD3c7633' and 'Token ID' of your SuperNFT

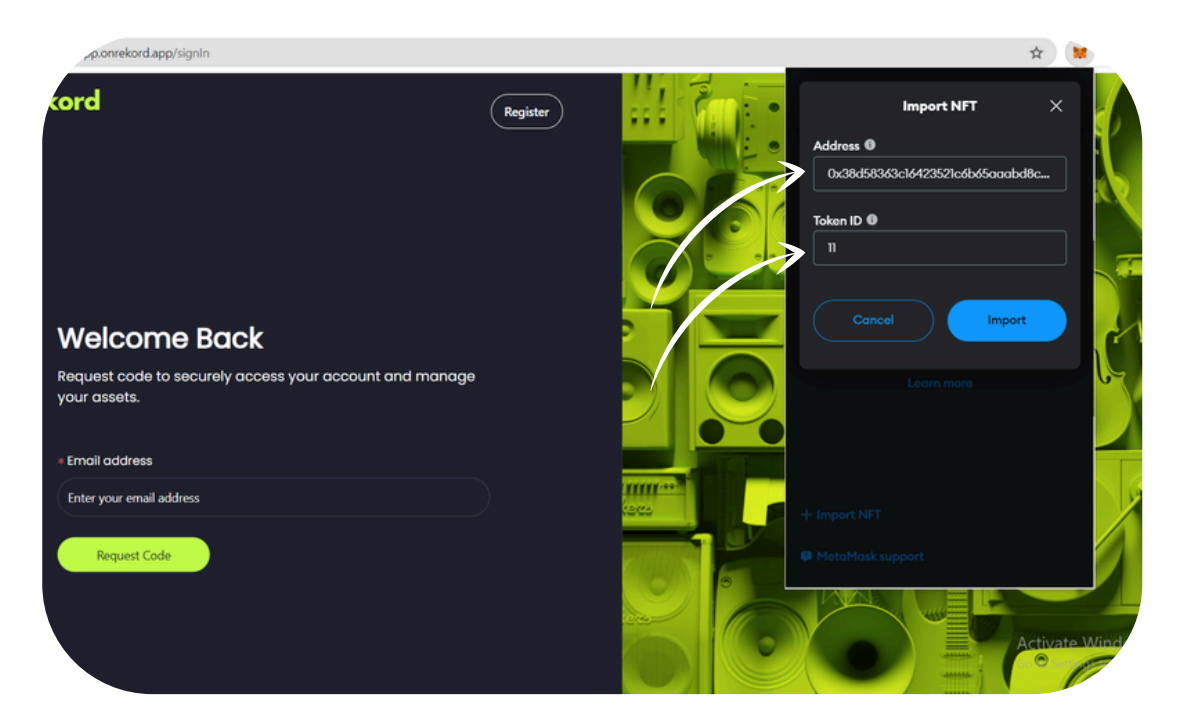

#### 4. Click on import button button

| p.onrekord.app/signIn    |          |                       |                                                                                | *            |
|--------------------------|----------|-----------------------|--------------------------------------------------------------------------------|--------------|
| tord                     | Register |                       | Import NFT<br>Address •<br>0x38d58343c16423521c4b450aaabd8<br>Token ID •<br>11 | ×<br>80      |
| Welcome Back             |          |                       | Cancel                                                                         | 20           |
| your assets.             |          |                       |                                                                                |              |
| * Email address          |          | and the second second |                                                                                |              |
| Enter your email address |          | (202)                 |                                                                                |              |
| Request Code             |          |                       | MetaMask support                                                               | ctivate Wind |

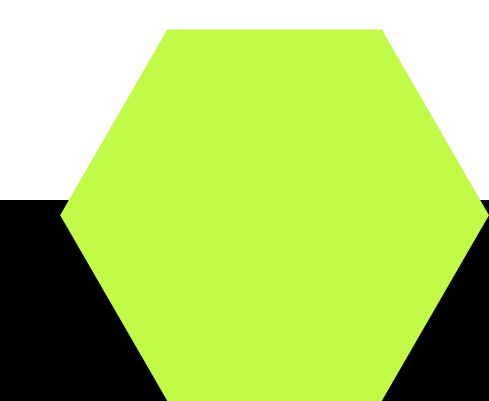

#### 5. SuperNFT will be imported in NFTs tab

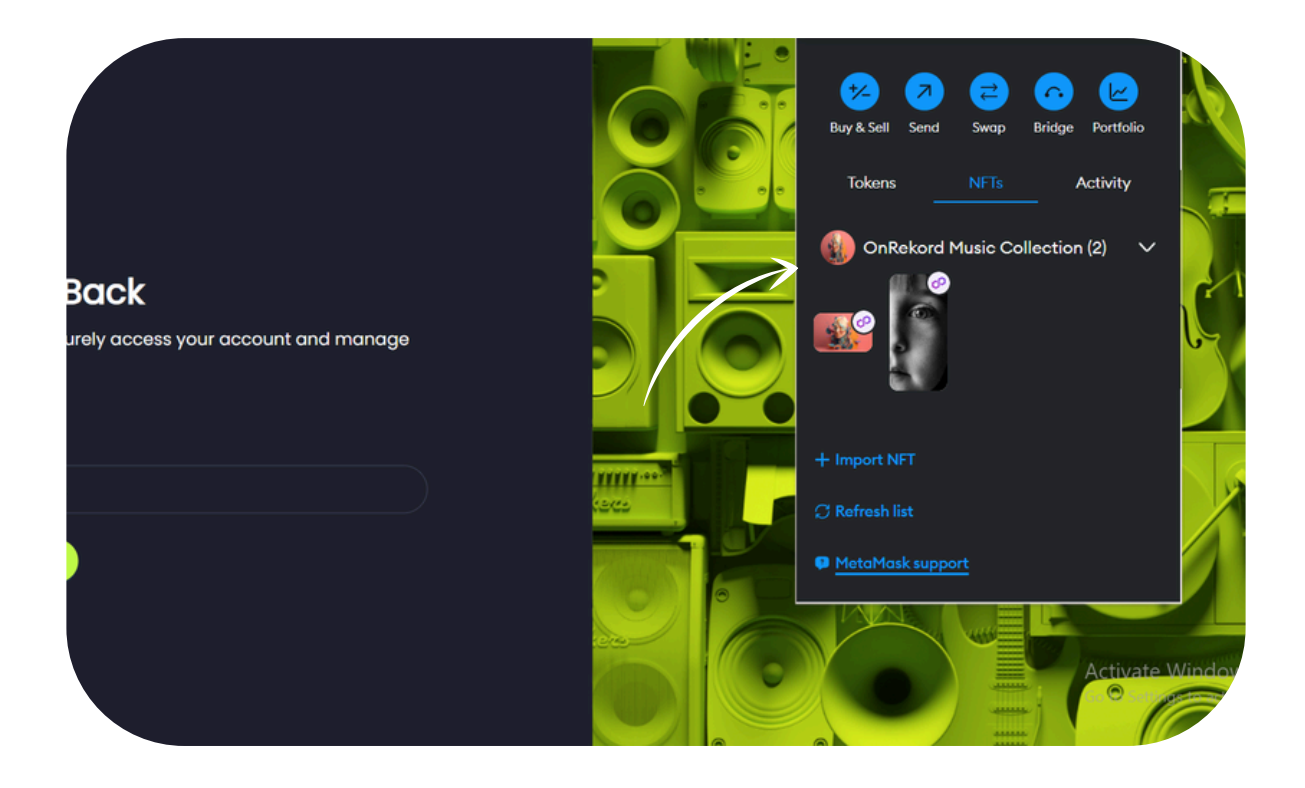

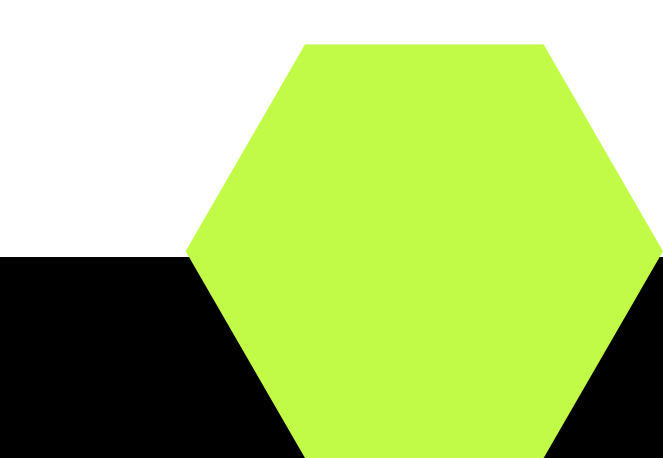